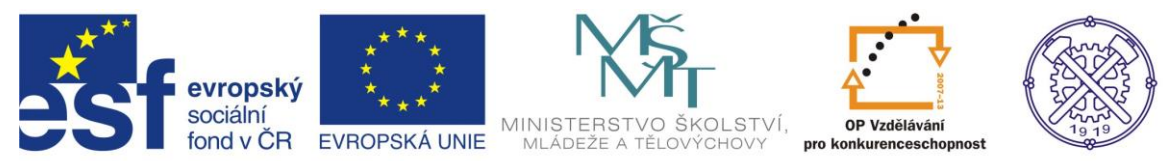

| Předmět:                                                                    | Ročník:      | Vytvořil:     | Datum:    |  |
|-----------------------------------------------------------------------------|--------------|---------------|-----------|--|
| CAD                                                                         | druhý, třetí | Petr Machanec | 21.6.2012 |  |
| Název zpracovaného celku:                                                   |              |               |           |  |
| CAD_Inventor - cvičení k modelování a tvorbě technické obrazové dokumentace |              |               |           |  |
| Modelování rotační součásti - řemenice                                      |              |               |           |  |

## Modelování rotační součásti - řemenice

Pro ukázku modelování tohoto typu součásti byla zvolena řemenice. Budeme popisovat postup modelování této rotační součásti. Ukážeme si všechny základní i alternativní příkazy a postupy. Při řešení úlohy budeme vycházet z rozměrů již hotového 2D výkresu dané součásti. Budeme předpokládat elementární znalosti programu při vytváření náčrtů a modelu (entita, parametrická kóta, vazba, vysunutí, atd.)

### Výsledný model

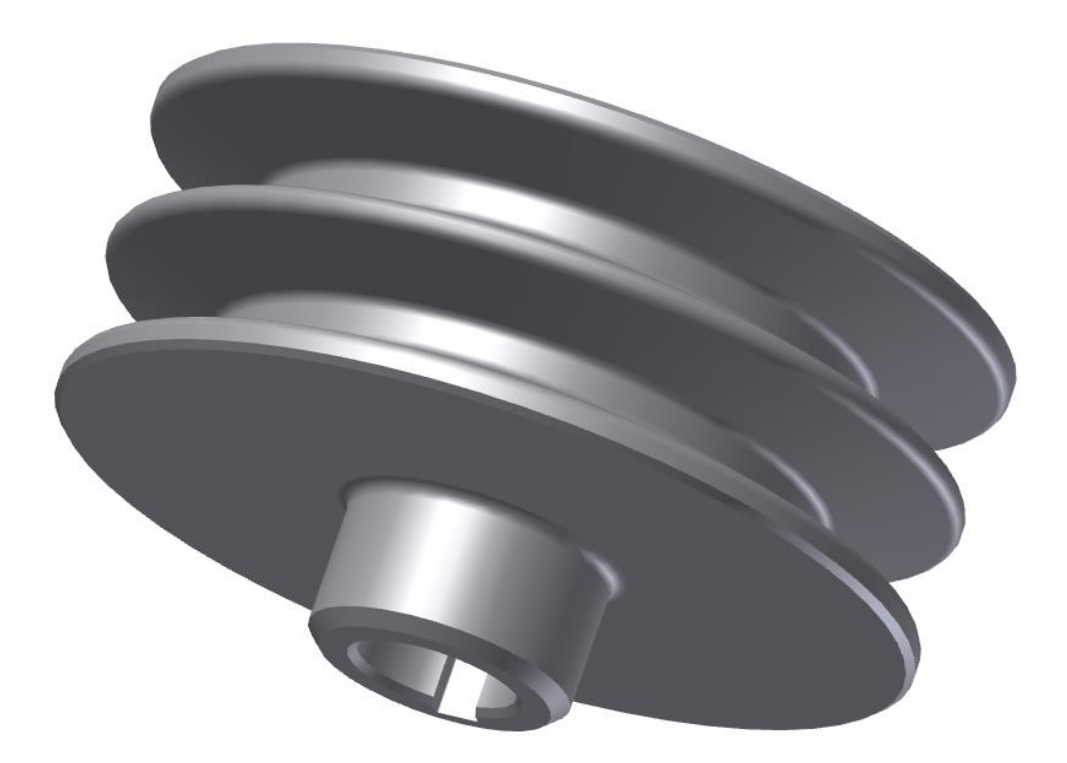

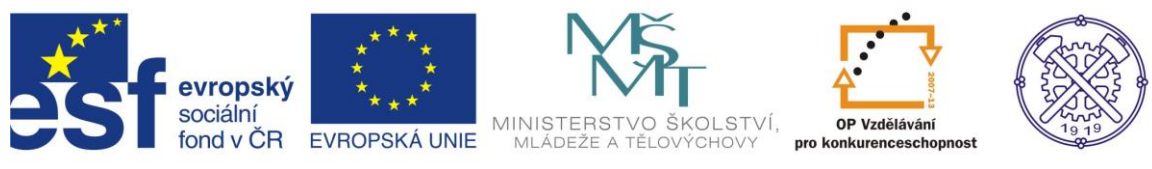

# 2D výkres součásti

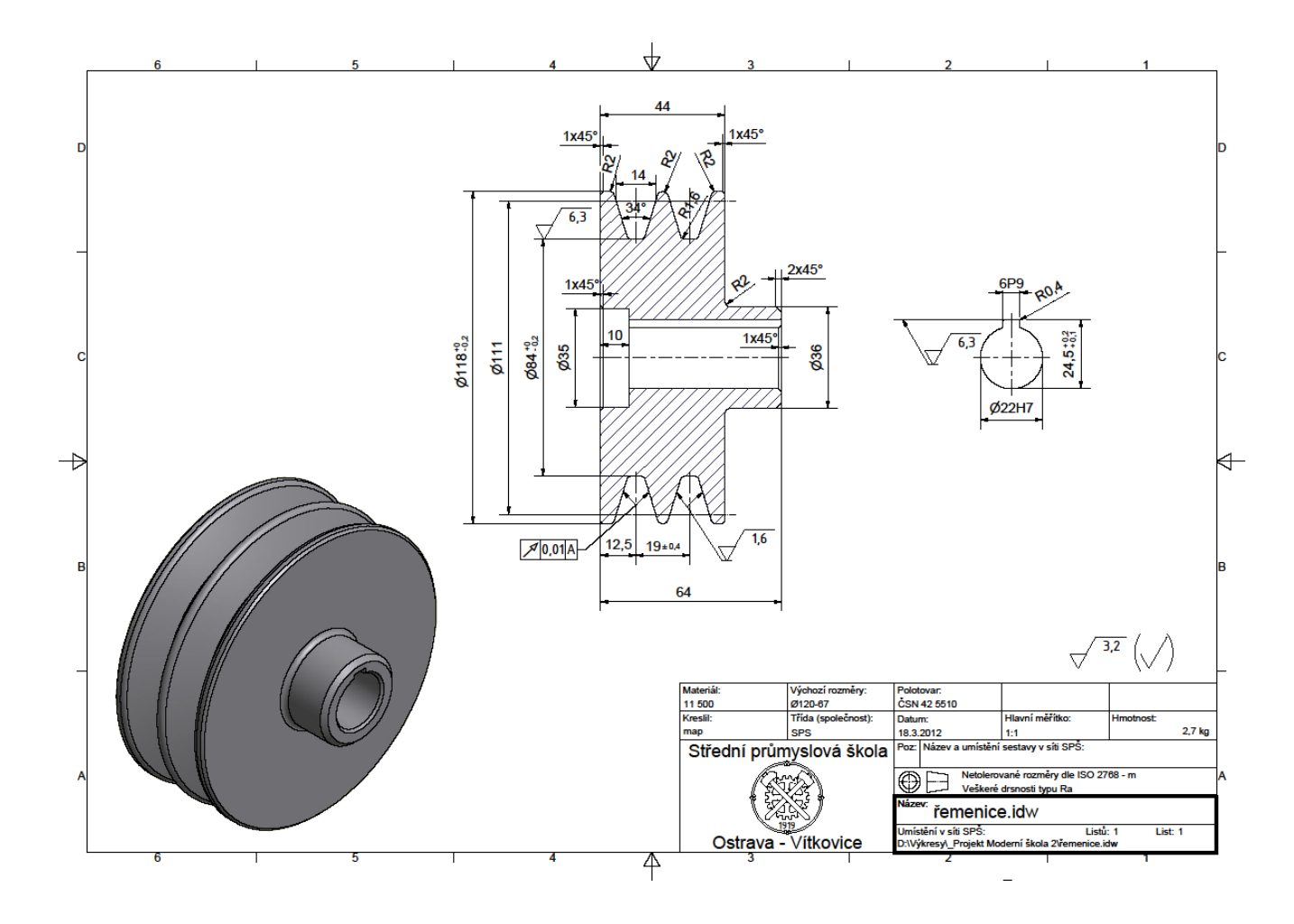

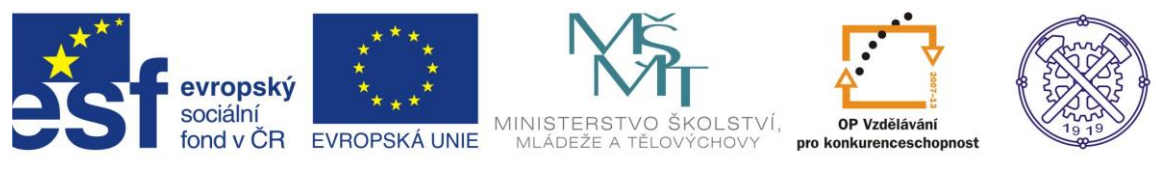

Před vytvořením nového souboru formátu "ipt" je vhodné nastavit prostředí náčrtu. Na obr.1 je doporučené nastavení.

|                                                        | Možnosti aplikace                                                | slovo nebo výraz. 🕅 - 🔧 🗴 😧 - 💶 🗉 🛋      |
|--------------------------------------------------------|------------------------------------------------------------------|------------------------------------------|
| PRO Začínáme Nástroje                                  | Obecné Uložit Soubor Barvy Zobrazení Hardware Výzvy Výkres Zápi: | anik                                     |
| Přizpůsobit 🎯 Makra                                    | Náčrt Součást iPrvek Sestava Obsahové centrum                    |                                          |
| Možnosti Nastavení Propojeni 🖉 Editor VBA Editor Dávka | 2D náčrt                                                         |                                          |
| aplikace dokumentu "u" Dopinky<br>Možnosti 💌 Obsahov   | Rovnohěžná a kolmá     Čárv rastru                               |                                          |
|                                                        | O Horizontální a vertikální                                      |                                          |
| Žádný prohlížeč 👻 🙎                                    | □ □ □ □ □ □ □ □ □ □ □ □ □ □ □ □ □ □ □                            |                                          |
|                                                        | Překótované rozměry Indikátor souřadného systému                 |                                          |
|                                                        | Použít řízené kóty Zobrazit totožné vazby při vytváření          |                                          |
|                                                        | Upozornit na překótovaný stav     Omezení a stupně volnosti      |                                          |
|                                                        | něřítko značek                                                   |                                          |
|                                                        | Metoda interpolace spline Průhledový displej                     |                                          |
|                                                        |                                                                  |                                          |
|                                                        | O AutoCAD Nastavení                                              |                                          |
|                                                        | Minimální energie – výchozí napětí                               |                                          |
|                                                        | 0                                                                |                                          |
|                                                        | 0 100                                                            |                                          |
|                                                        | Džichušti k rastru                                               |                                          |
|                                                        |                                                                  |                                          |
|                                                        | Automaticky promítat hrany při vytváření křivky                  |                                          |
|                                                        | 🕼 Automaticky promítat hrany při vytváření a úpravě náčrtu       |                                          |
|                                                        | Pohled na náčrtovou rovinu při vytváření náčrtu                  |                                          |
|                                                        | Automaticky promítat počátek součásti při vytváření náčrtu       | Х                                        |
|                                                        | Zarovnání bodu                                                   | es se se se se se se se se se se se se s |
|                                                        | 30 náčrt                                                         | ğ                                        |
| Autodesk                                               | Automatický ohyb s tvorbou 3D čáry                               | <u>و</u>                                 |
| Drofossion                                             |                                                                  | obr.1                                    |
| Professiona                                            |                                                                  |                                          |
| Pro nápovědu stiskněte F1                              | Importovat Exportovat Zavřít Storno Použ                         | ît 0 0                                   |

### Zvolení vhodného modelovacího postupu

Samozřejmě existuje více možností, jak dosáhnout výsledného modelu. Jelikož se jedná o rotační součást, použijeme pro vymodelování funkci rotace. V případě modelování řemenice je potřeba klást důraz na náčrt drážky.

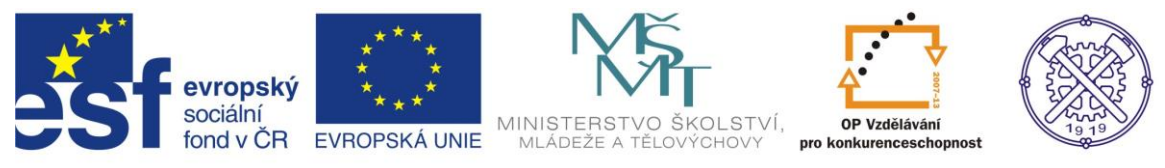

#### Náčrt

Dle zadání vytvoříme "od ruky" náčrt profilu části řemenice s libovolnými rozměry. Náčrt vytváříme pomocí příkazu <u>Čára</u> z počátku souřadného systému. Využíváme geometrické vazby, které se automaticky objevují při vytváření náčrtu, popř. příslušnou vazbu přiřadíme konkrétní entitě.

Je vhodné zvolit <u>vhodnou entitu</u> a změnit její formát jako <u>konstrukční osu</u>, která poslouží jako osa rotace vytvářeného tělesa. – obr.2

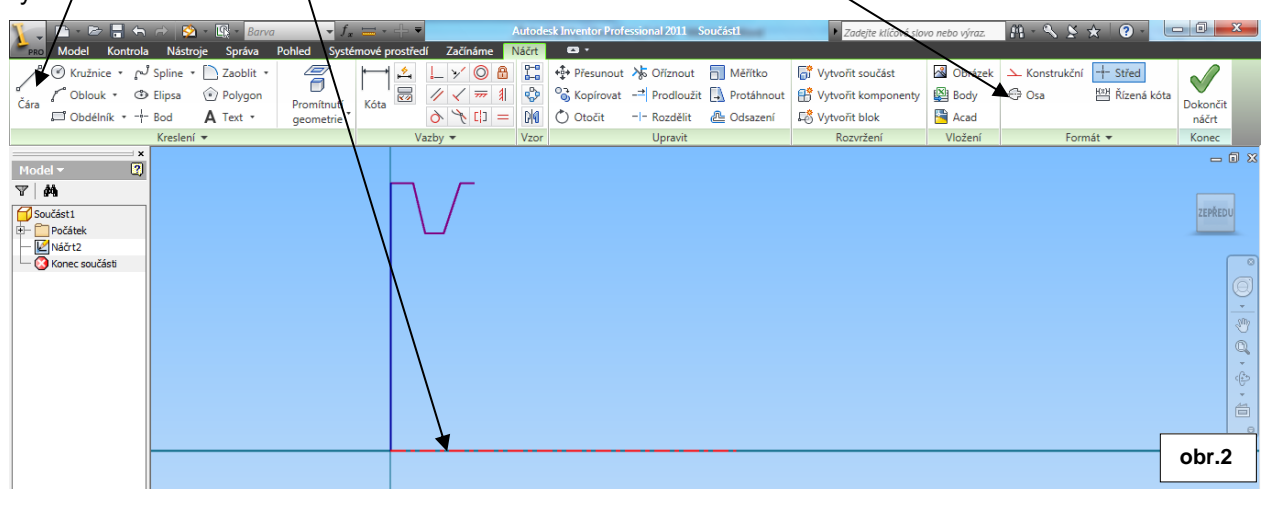

Nejproblematičtější částí náčrtu bude jistě vytvoření profilu drážky. Nejdříve zakótujeme hlavní průměry. Potom s výhodou použijeme vazbu <u>Kolineární</u> pro úpravu výšky drážky(obr.3). Dále si vytvoříme pomocnou čáru ze středu spodní části profilu drážky a přiřadíme

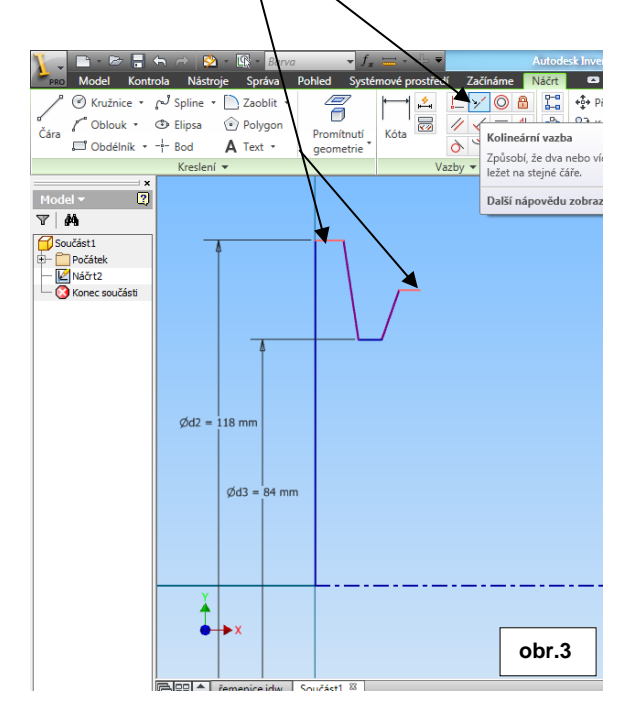

jí formát Konstrukční.(obr.4) Na stěny profilu drážky aplikujeme vazbu <u>Symetrické</u>, přičemž osou symetrie bude právě vytvolená <u>pomocná</u> <u>konstrukční čára</u>.(obr.4) Symetrii drážky lze samozřejmě zajistit i jinými způsoby, např. parametrickou kótou úhlu – (34°a17°)

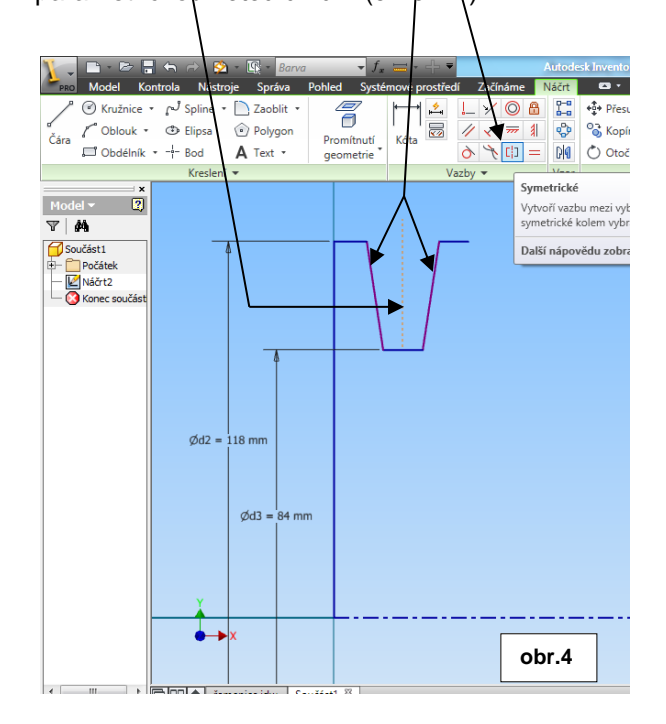

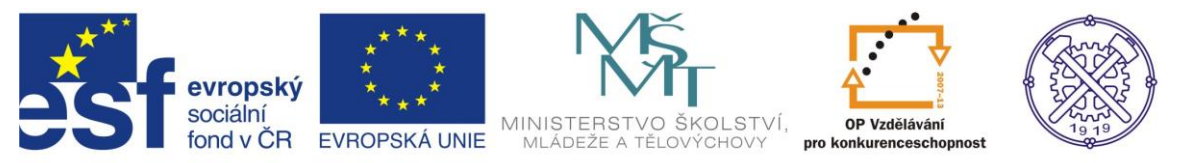

Parametricky zakótujeme úhel drážky - 34°. Abychom docílili daného výpočtového průměru řemenice(111 mm) a dané výpočtové šířky drážky(14 mm), vytvoříme <u>pomocnou konstrukční čáru</u>, která musí mít <u>Totožnou vazbu</u> s profilem drážky, svírajícím úhel 34°.(Pokud se Totožná vazba nevytvoří automaticky, musí se přídat na entitu z pásu karet). Jestliže potom zakótujeme délku pomocné konstrukční čáry parametrickou kótou 14mm a průměr téže čáry 111mm, profil drážky se správně zformuje. Pro správný rozměr doplníme ještě kótu 12,5 mm – k tomu využijeme svislou konstrukční čáru.

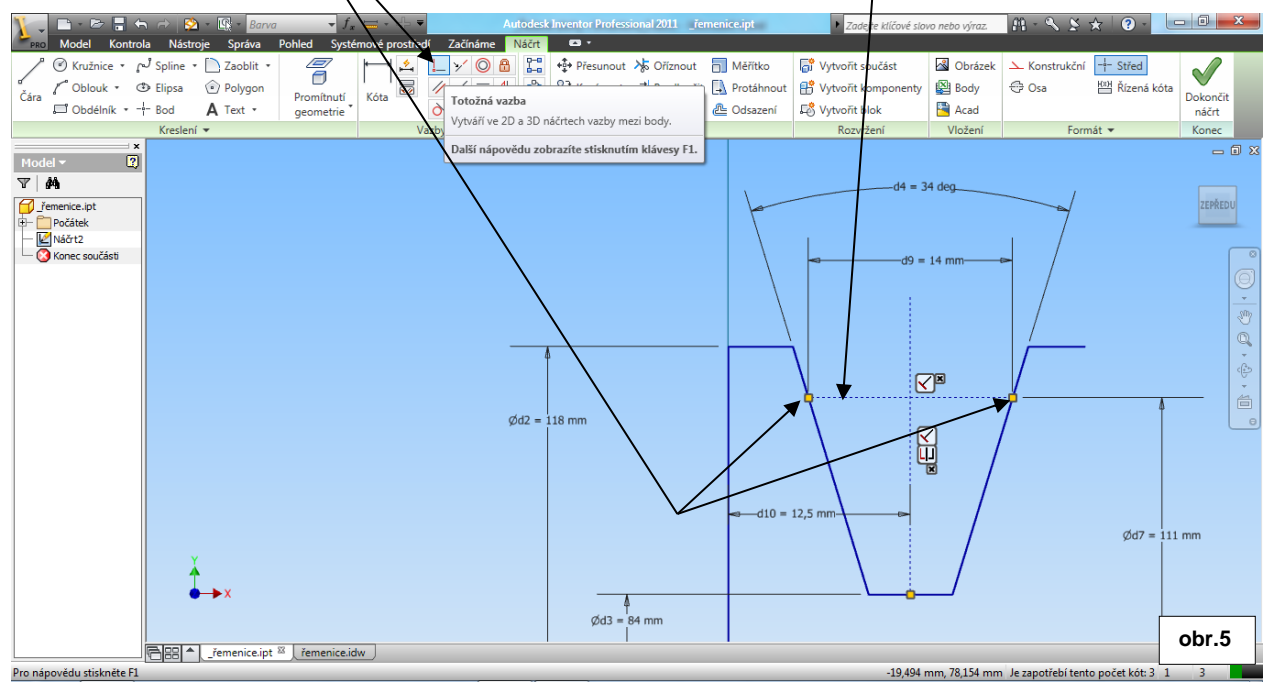

Pro vytvoření náčrtu druhé drážky můžeme použít funkci Zrcadlení.

Pro tento příkaz potřebujeme osu zrcadlení, kterou vytvoříme jako <u>konstrukční čáru</u> a bude ve středu os obou drážek(19mm/2). Vybrané entity pro zrcadlení jsou červeně zvýrazněny. – obr.6.

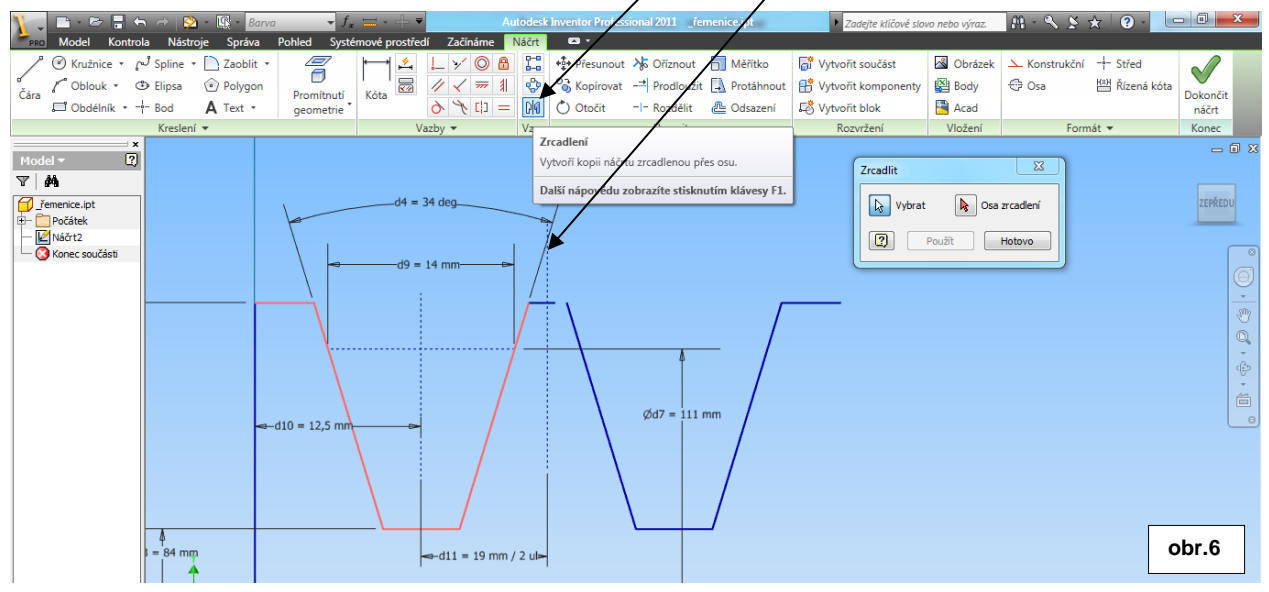

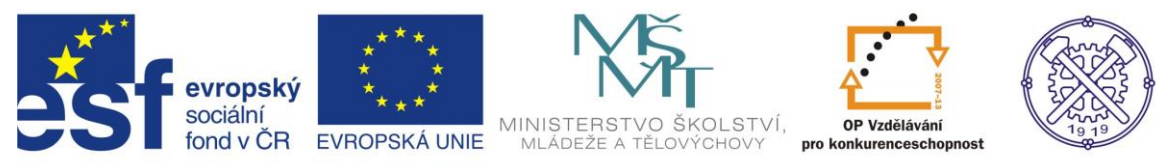

Můžeme použít příkaz <u>Prodloužit</u>, pro prodloužení nedokočené entity během příkazu zrcadlení (obr.7) Dále dokončíme náčrt řemerice(musí tvořit uzavřenou křivku), správně zavazbíme a parametricky zakótujeme – obr.8. Pokud to není nutné, všechna zkosení a zaoblení vytváříme až v modelu, protože jákákoliv dodatečná úprava zkosení nebo zaoblení se mnohem snadněji provádí v prostředí modelu.

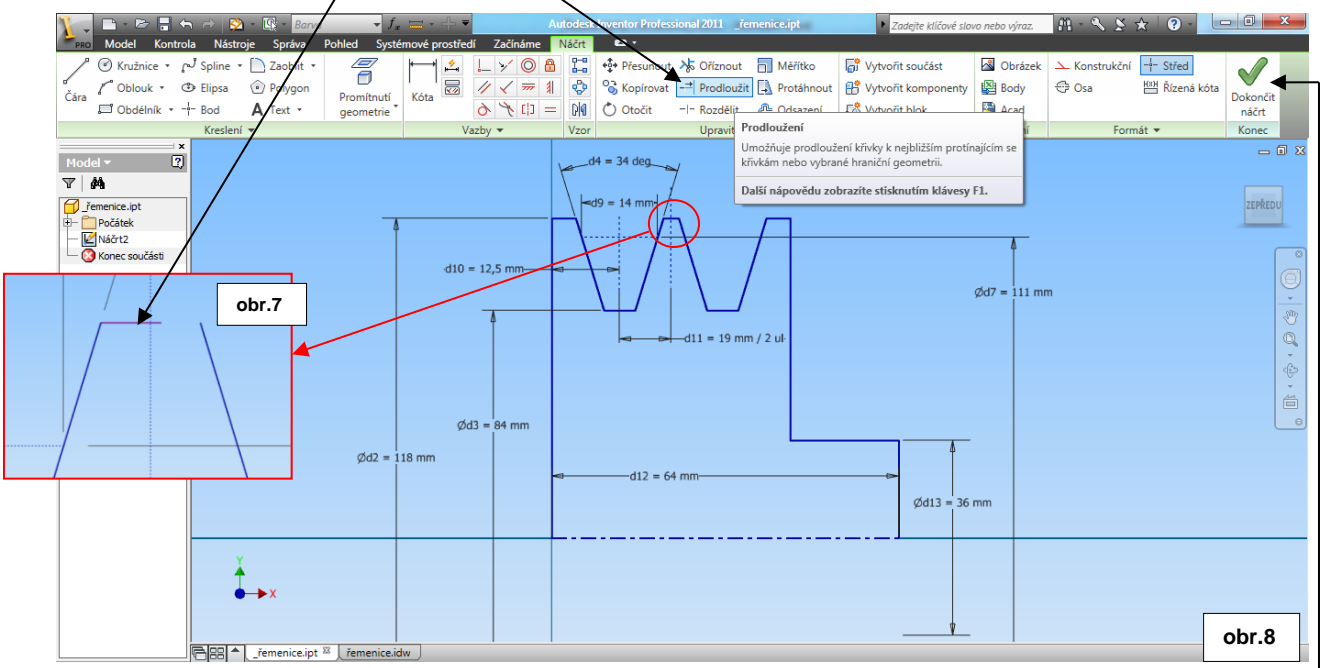

### Modelování

Po vytvoření základního náčrtu (viz obr.8) přejdeme do prostředí modelování příkazem <u>Dokončit náčrt</u> na pravé straně v pásu karet (resp.pravým tl.myši a v místní nabídce – Dokončit náčrt). Příkazem Rotace vytvoříme základ tělesa. Pokud je v náčrtu pouze jeden profil pro rotaci a náčrt je bezchybný, po výběru příkazu <u>Rotace</u> se vytvoří náhled hřídele s dialogem. V tomto dialogu je možno měnit pouze meze rotace – ponecháme možnost <u>Plný</u> (úhel). - obr.9

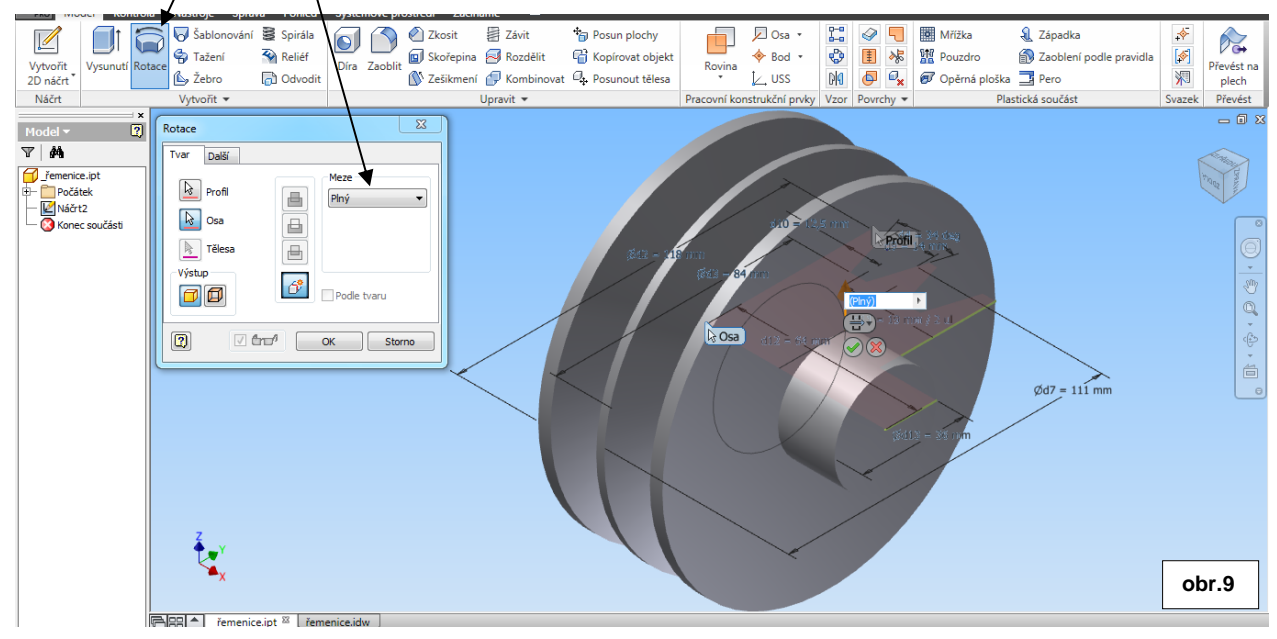

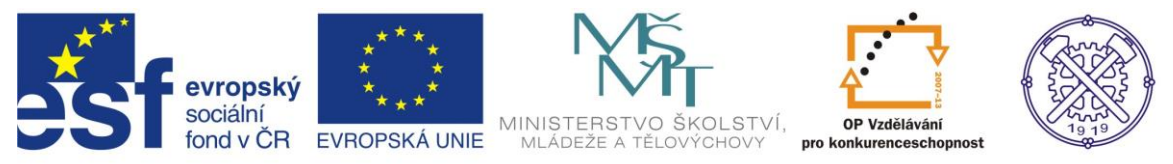

Potvrdíme návrh rotace – těleso se vytvoří. Je dobré si všímat prohlížeče součástí, kde se formuje stromová struktura historie modelování součásti. – obr.10

V tomto prohlížeči je rovněž možno editovat jednotlivé příkazy i příslušné náčrty, jakož i jejich parametry.

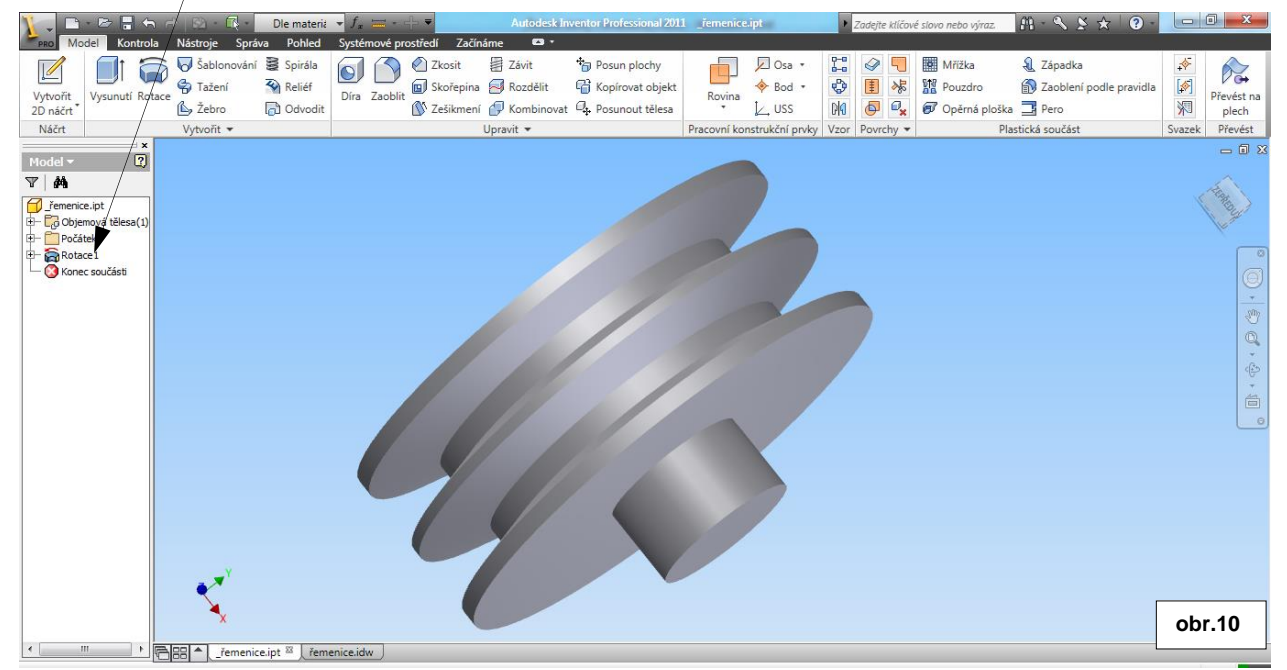

## Díra

Pro vytvoření díry je možno použít příkazu <u>Díra</u>. Umístění díry volíme <u>Soustředná</u>. Vybereme základní rovinu, <u>Soustřednou referenci</u> a definujeme parametry díry. S výhodou můžeme zvolit typ díry <u>S válcovým</u> <u>zahloubením</u> a vytvořit tím v podstatě dvě díry v jednom příkazu – obr.11

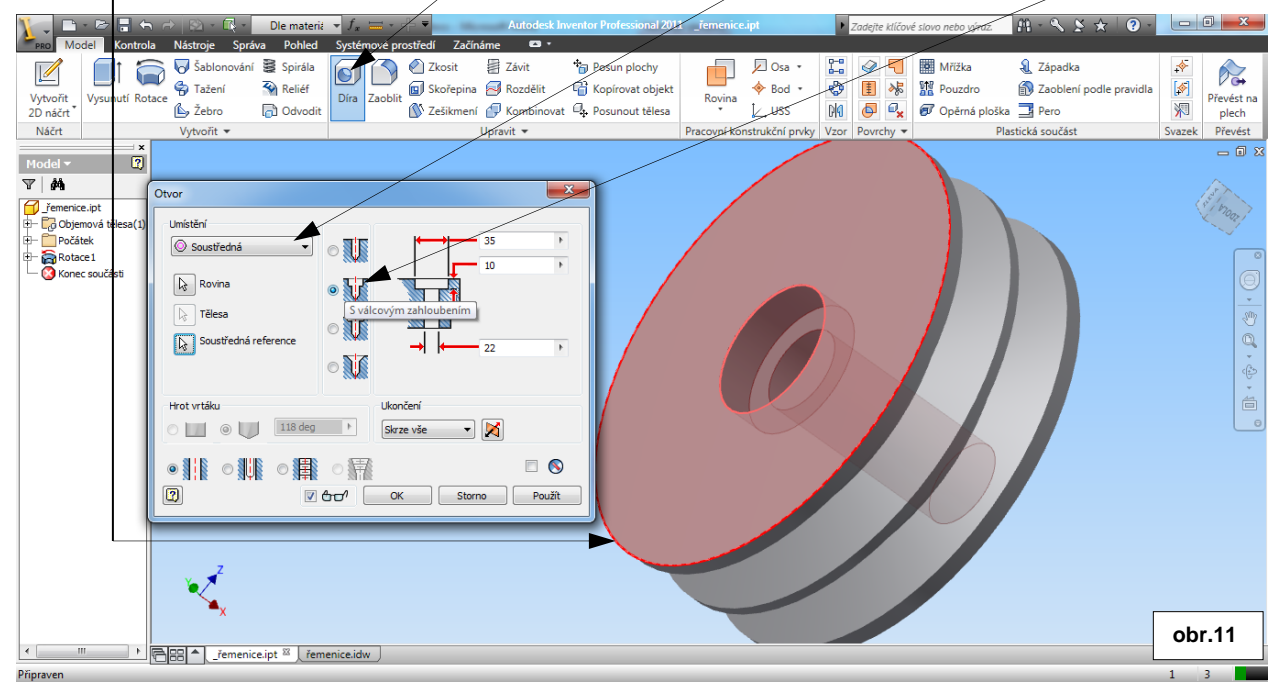

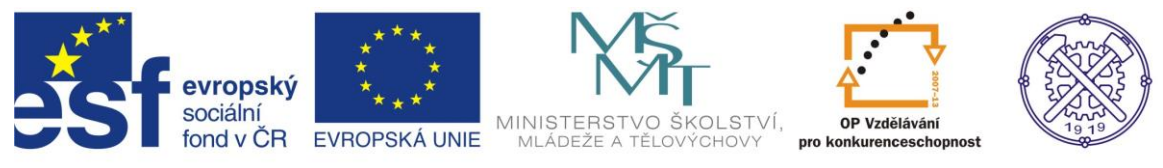

### Vytvoření drážky

K vytvoření drážky pro pero vyrobíme nový náčrt na <u>vhodné rovině</u>. (obr.12) Na promítnutou vnitřní hranu náčrtu vytvoříme obdélník, který představuje profil naší drážky. Vyrobíme ho příkazem <u>Obdélník dvěma body</u> Přitom <u>výchozí bod obdélníku</u> volíme přímo na zmíněnou promítnutou hranu. Díky tomu má spodní strana obdélníku totožnou vazbu s touto hranou. Správně zakótujeme - viz obr.13.

 Image: Second second second

ə 🍾 🗘 =

d26 = 24,5 mm

Vazhv 🔻

🕅 🔿 Otoč

obr.13

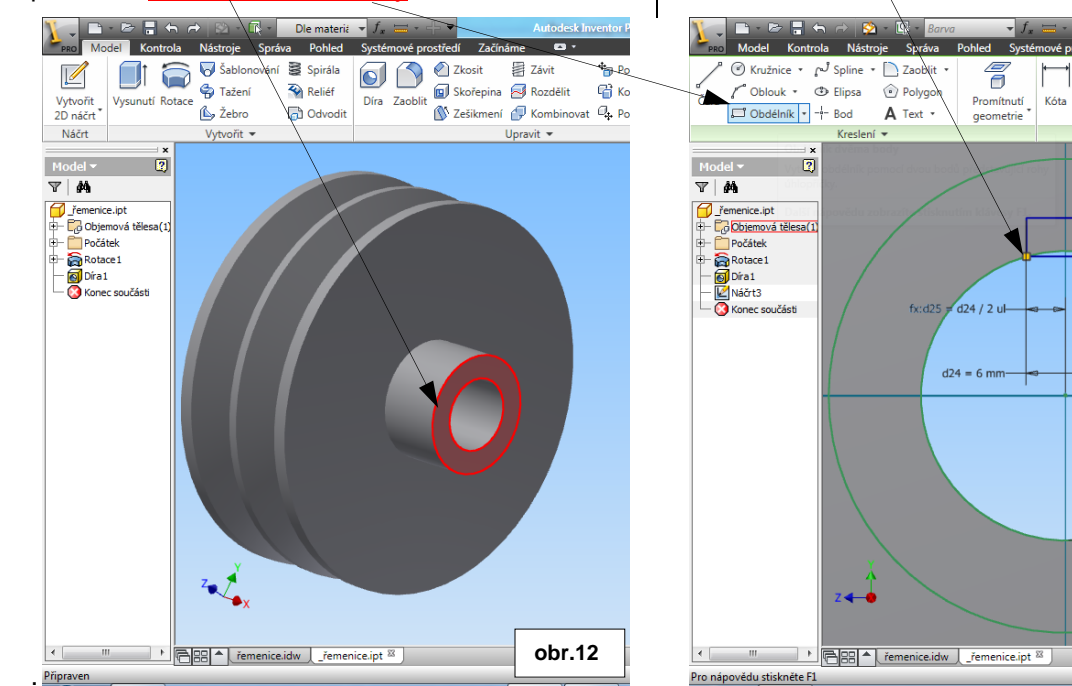

Po vytvoření náčrtu drážky(viz obr.13) přejdeme do prostředí modelování příkazem <u>Dokončit náčrt</u> na pravé straně v pásu karet (resp.pravým tl.myši a v místní nabídce–Dokončit náčrt –obr.14) Pro vytvoření drážky použijeme příkaz Vysunutí a zvolíme <u>logický rozdíl</u>. Vymezení vysunutí volíme <u>Vše</u> – čímž se odřízne načrtnutý profil přes celé těleso. obr.14

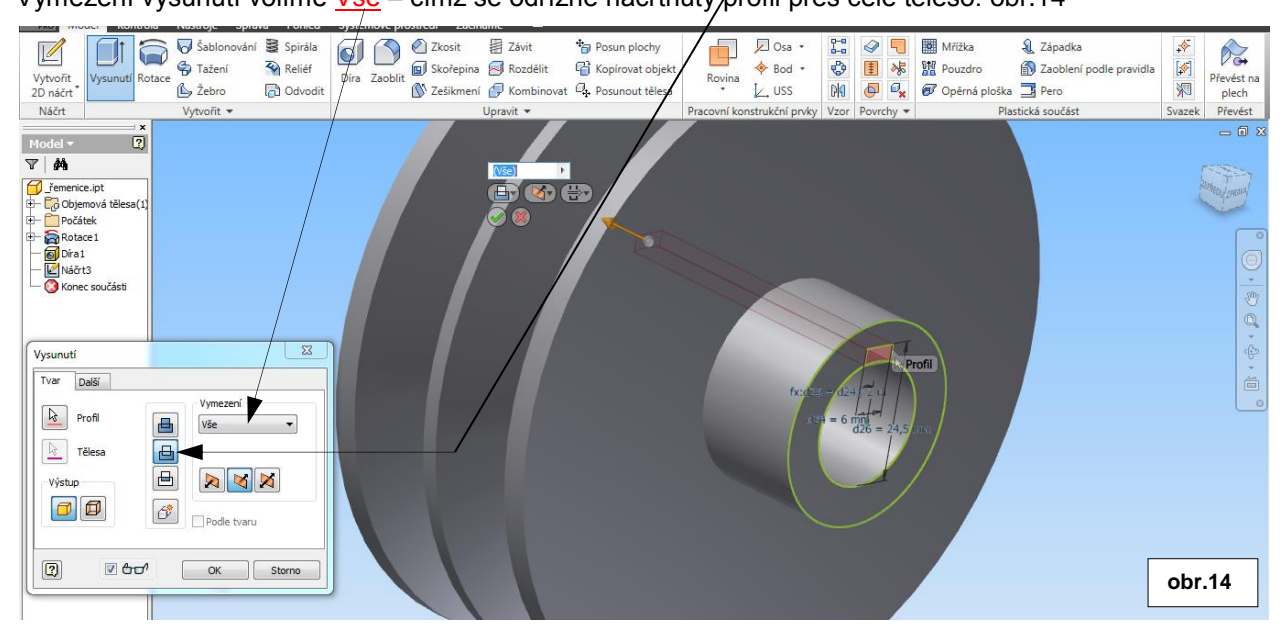

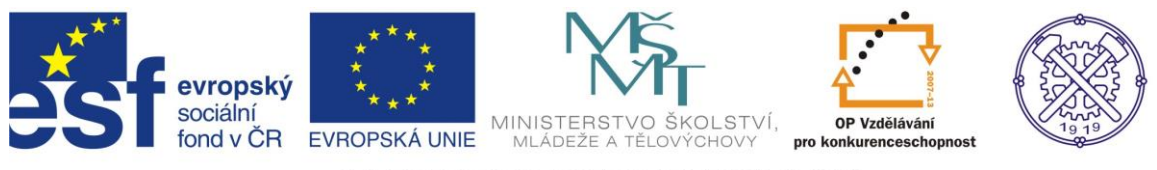

Drážka je vytvořena a model řemenice je téměř hotov, zbývá ještě srazit a zaoblit příslušné hrany - podle zadání. - obr.15

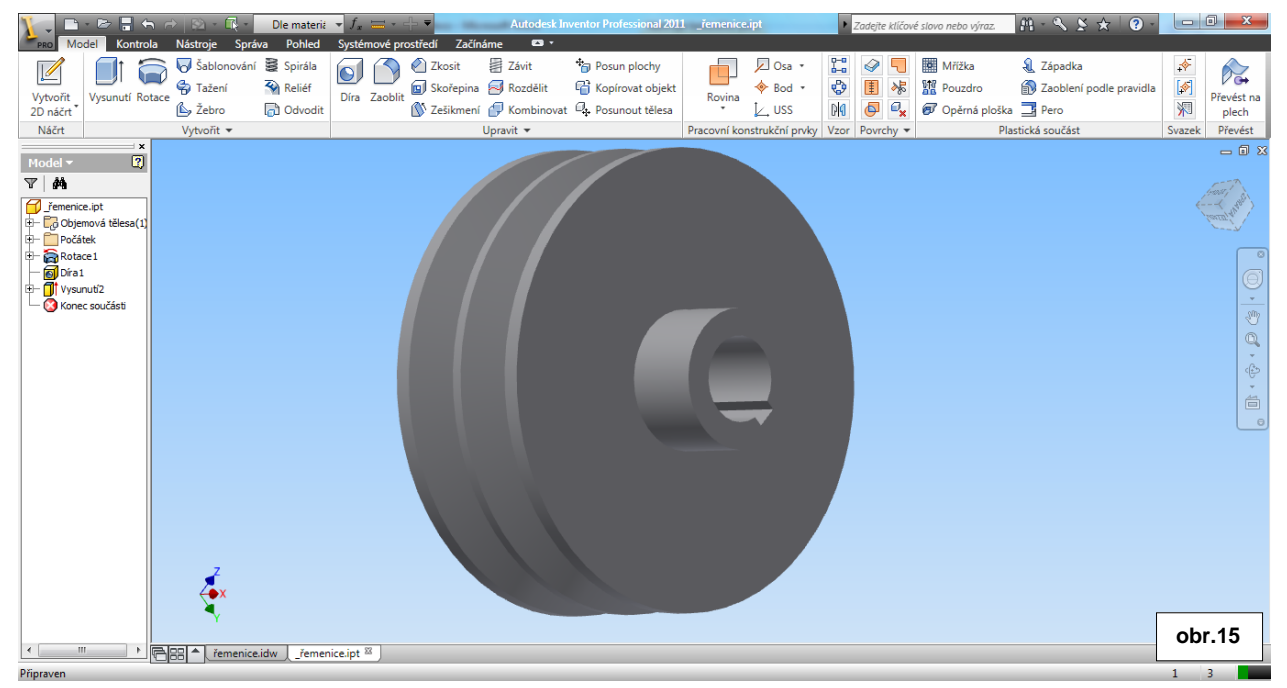

### Zkosení

Všechna zkosení na tělese jsou pod úhlem 45°. Použijeme tedy funkci Zkosit a typ zkosení vybereme Vzdálenost. V tomto typu zkosení je automaticky nastaven úhel 45° V dialogu nejprve můžeme zadat vzdálenost zkosení - 1 (1x45°) a vybrat všechny hrany s tímto zkosením (obr.16).

Podobně – podle zadání – provedeme i zkosení 2x45°.

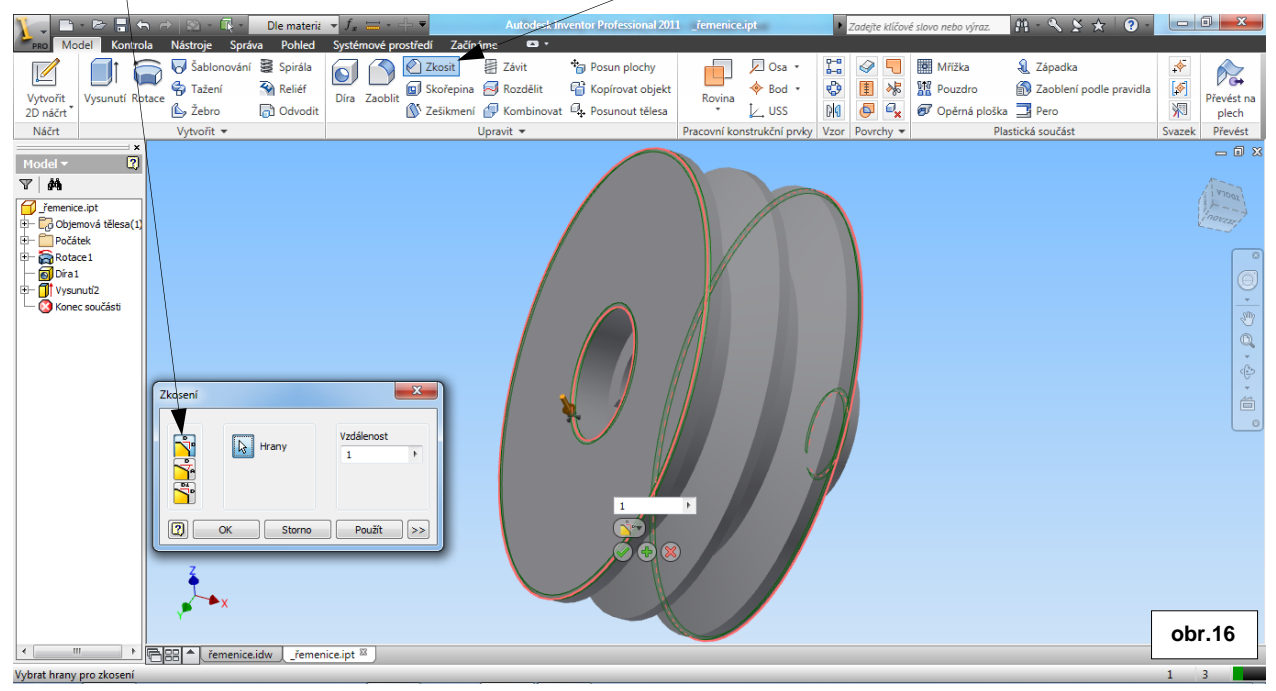

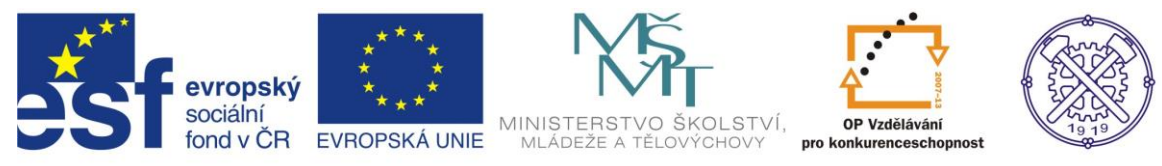

### Zaoblení

Zoablení hran provedeme příkazem <u>Zaoblit</u>. V jednom příkaze lze zaoblit všechny hrany stejných poloměrů, ale i hrany s poloměry jiných/hodnot.

Zvolíme tedy pro tuto hodnotu poloměru samostatný příkaz.a zaoblíme hrany drážky poloměrem 0,4mm– Výběr požadované hrany k zaoblení(zkosení) lze provést ikdyž tato není přímo viditelná. Není tedy nutné vždy natáčet model. Obr.17

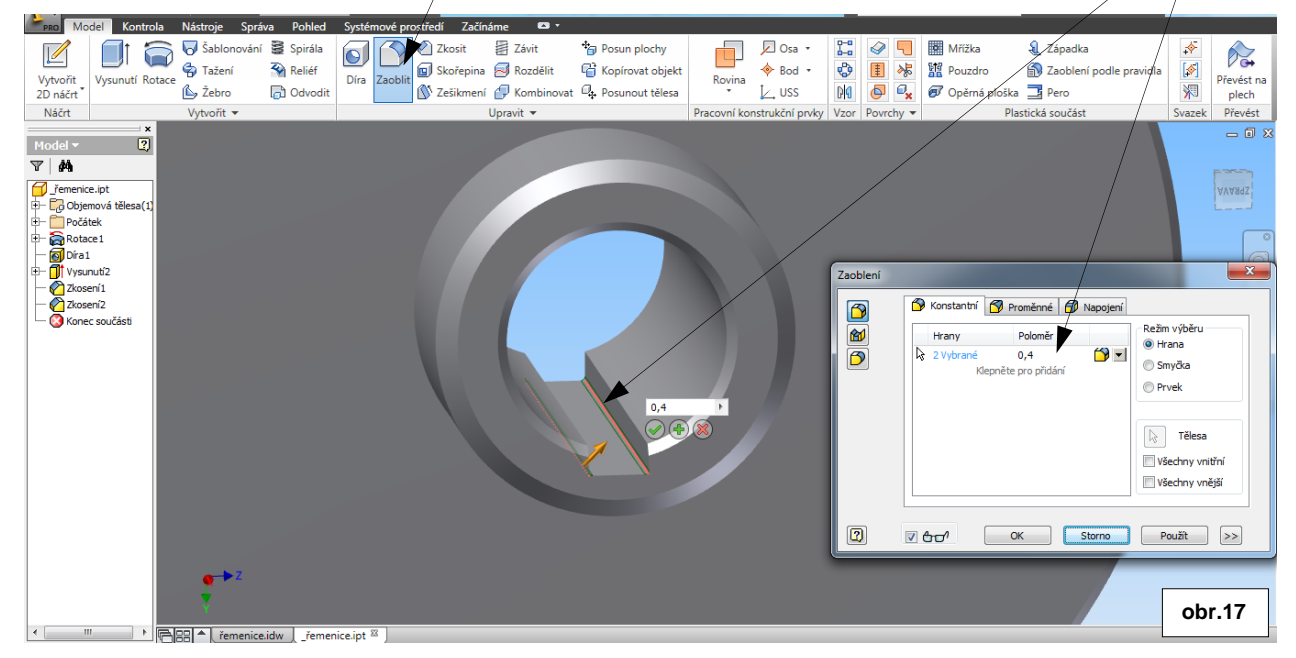

Pro další hodnoty poloměrů použijeme pouze jeden příkaz Zaoblit.

V dialogu zadáme hodnotu <u>poloměru(2mm)</u> a vybereme příslušné hrany na modelu. Potom klikneme na text <u>Klepněte pro přidání</u> a zadáme další hodnotu <u>poloměru(1,6mm)</u> a opět vybereme příslušné hrany. Ne vždy je ovšem tato metoda vhodná,protože se zadané hodnoty poloměrů později špatně editují.obr.18.

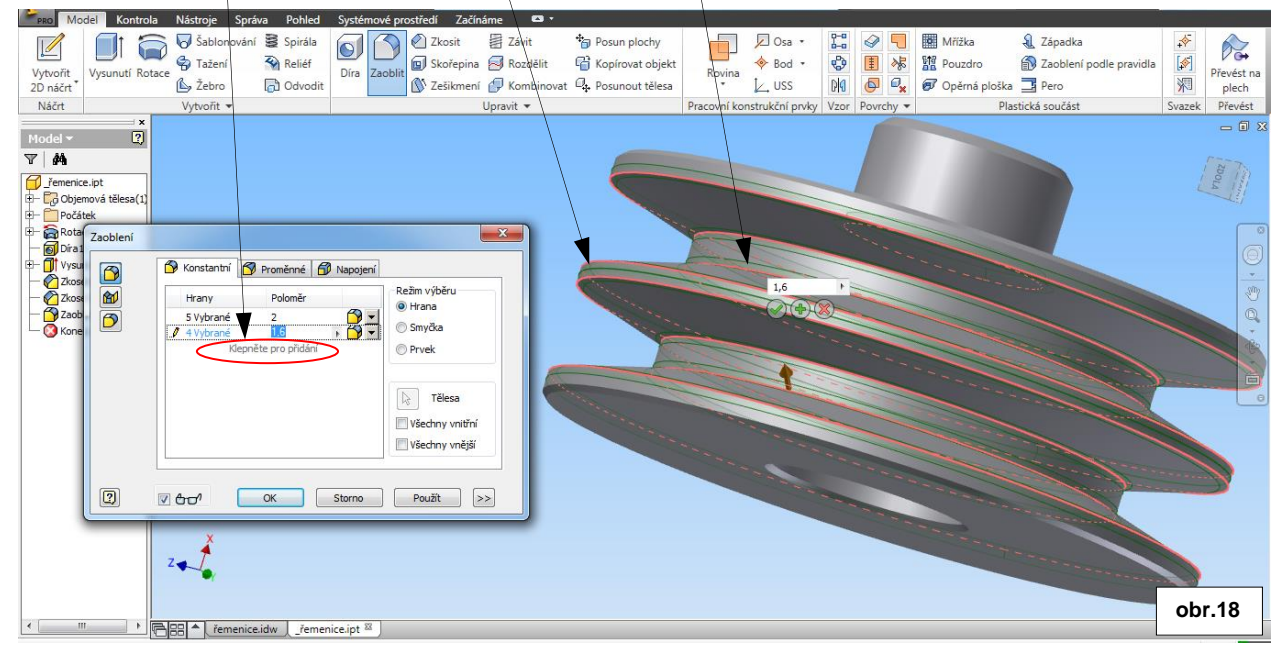

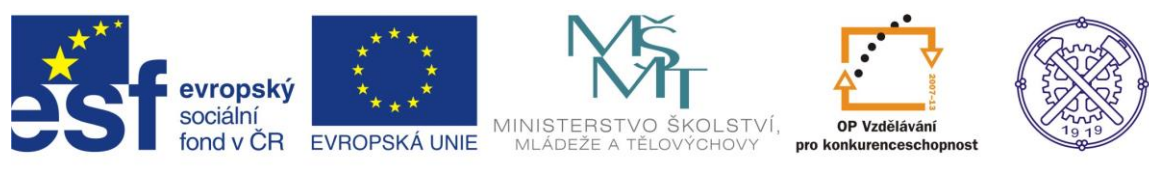

#### Model řemenice podle zadání je hotov - obr.19

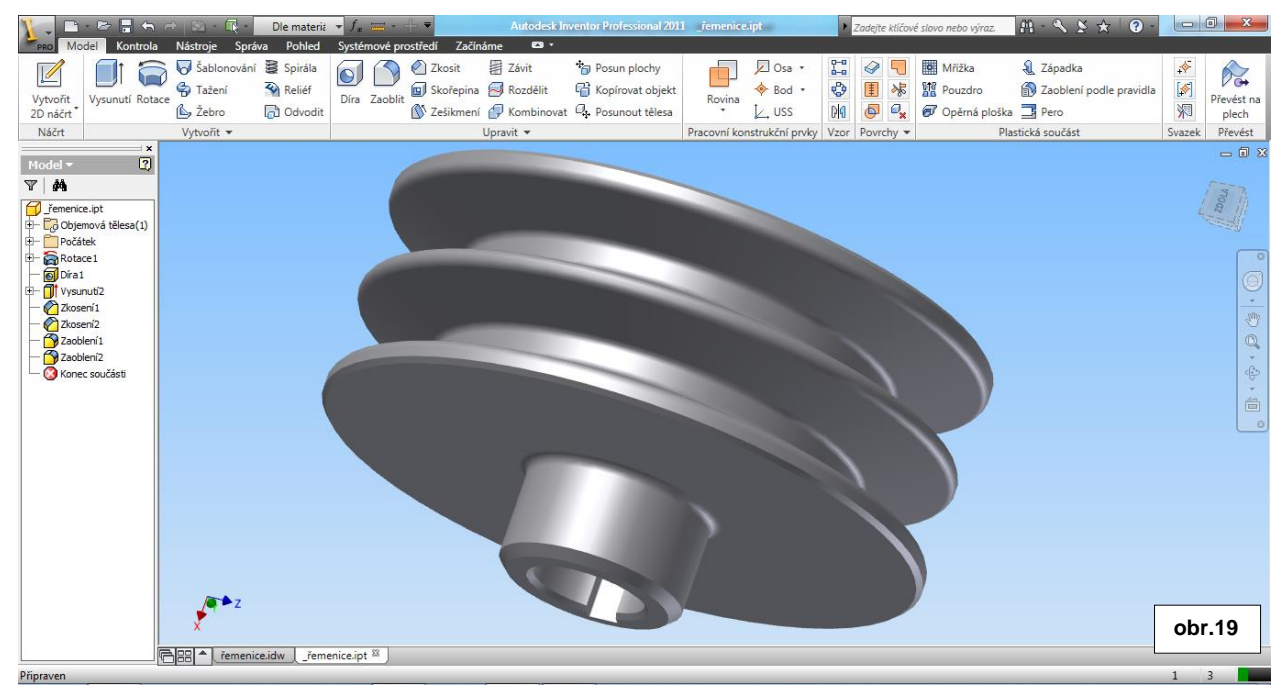

### Fyzikální vlastnosti

Modelu můžeme ještě přiřadit materiál ve fyzikálních vlastnostech. Přiřazení materiálu je nutné v případě výpočtu hmotnosti, nebo pro simulaci napěťových stavů.

Rozevřeme ikonu pro práci se souborem a vybereme volbu iVlastnosti - obr.20

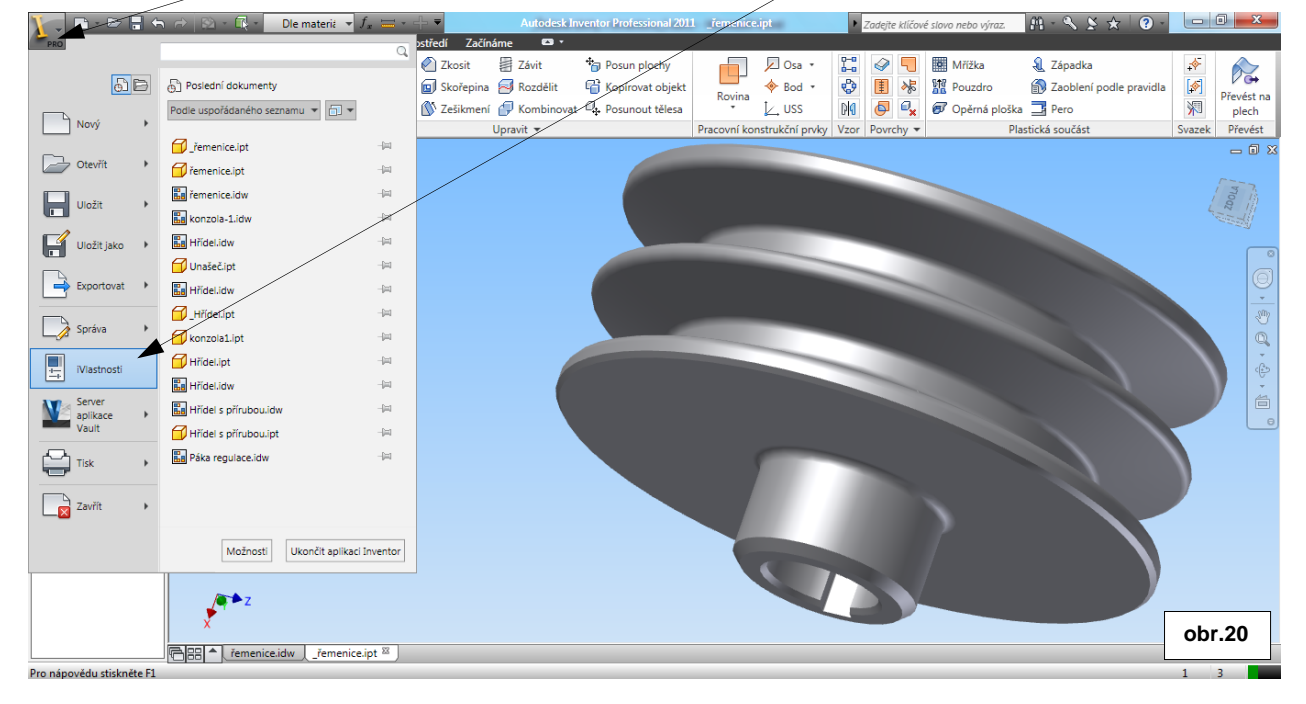

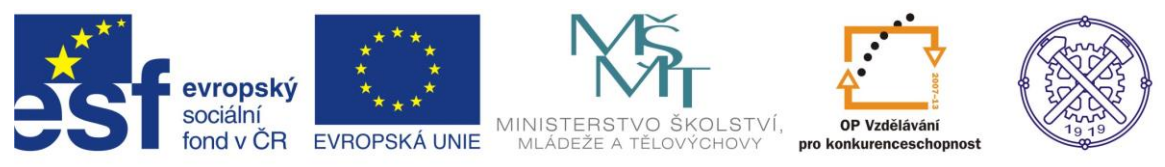

V následujícím dialogu vybereme kartu <u>Fyzikální</u> a zvolíme požadovaný materiál. Program vypočte <u>hmotnost</u>, povrch, objem a další fyzikální veličiny tělesa. - obr.21

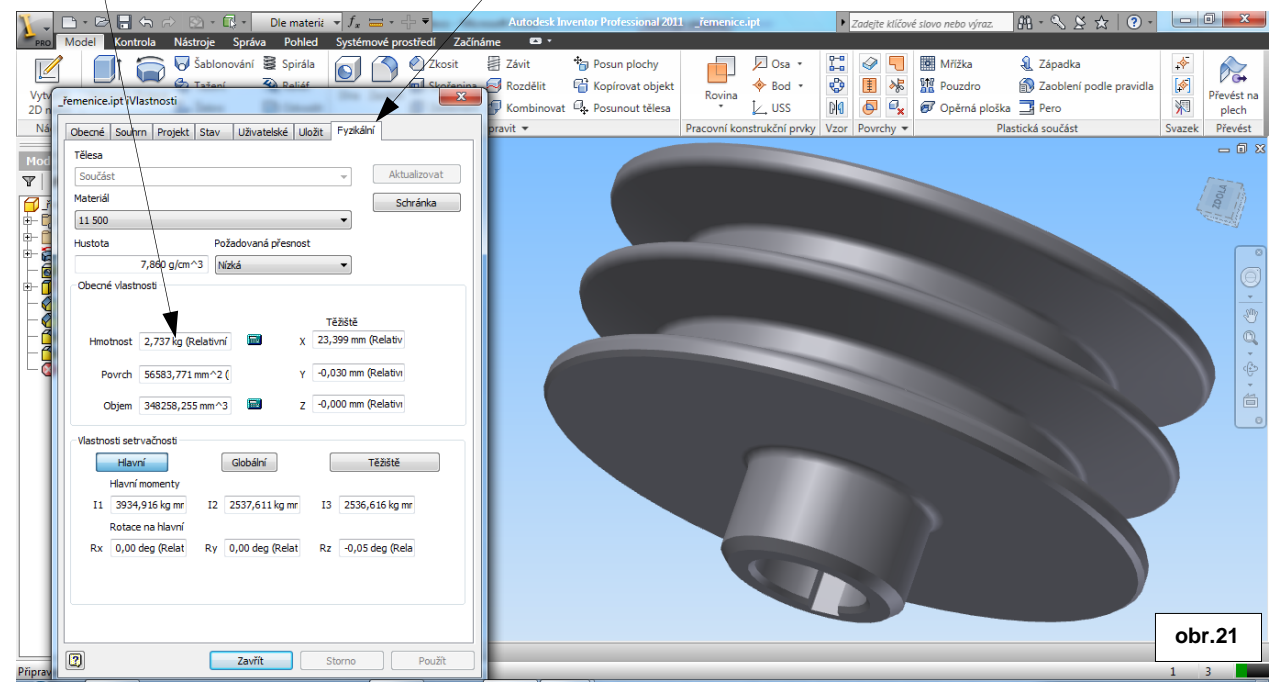

Ke tvorbě tohoto cvičení byl použit program Autodesk Inventor 2013, jehož licenci legálně vlastní SPŠ Ostrava-Vítkovice.